#### - Extra edition -

## Strengthened Security Settings for Zoom

# If you host a meeting, please confirm this manual carefully.

Ritsumeikan Asia Pacific University, ver.1\_2020.4.9

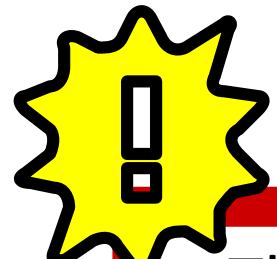

The information contained in this document is designed to help prevent intrusions from malicious third parties via Zoom (Zoombombing) by strengthening Zoom's built-in security settings.

Please read this information carefully and make sure to choose the appropriate settings for any of your meetings.

<u>XZoom is strengthening its security measures, so please</u> be aware that some functions may become restricted or removed without warning.

# **[PART 1] Required Settings**

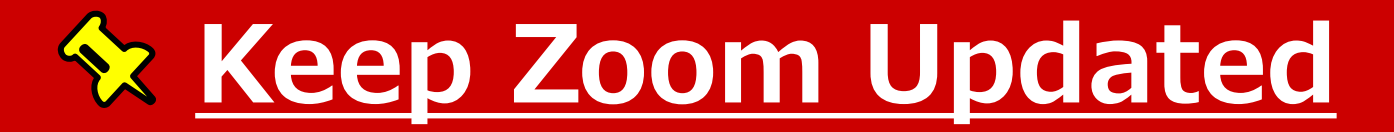

#### Update Zoom whenever you see an Update Available Notification

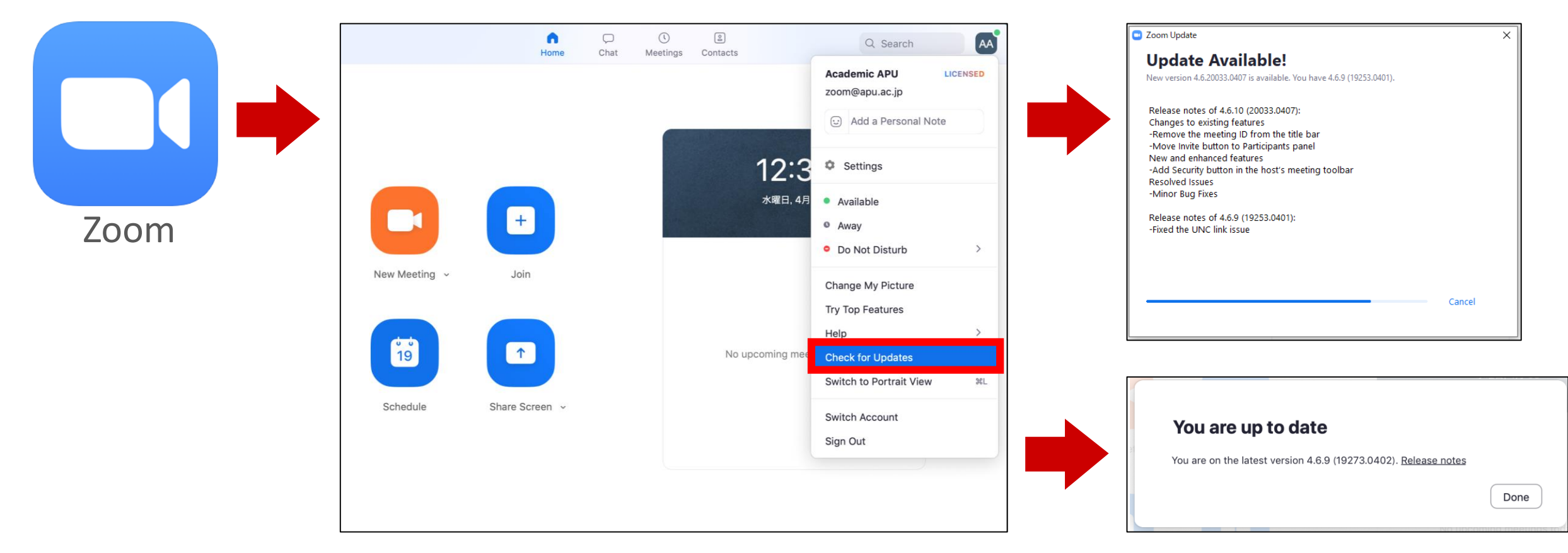

#### **<b>2 Don't Share Personal Information**

Don't share personal information. If you need to check ID for an interview or consultation, turn on Video and check using information that would only be known by the person in question. When screensharing, make sure no personal information is shown on screen.

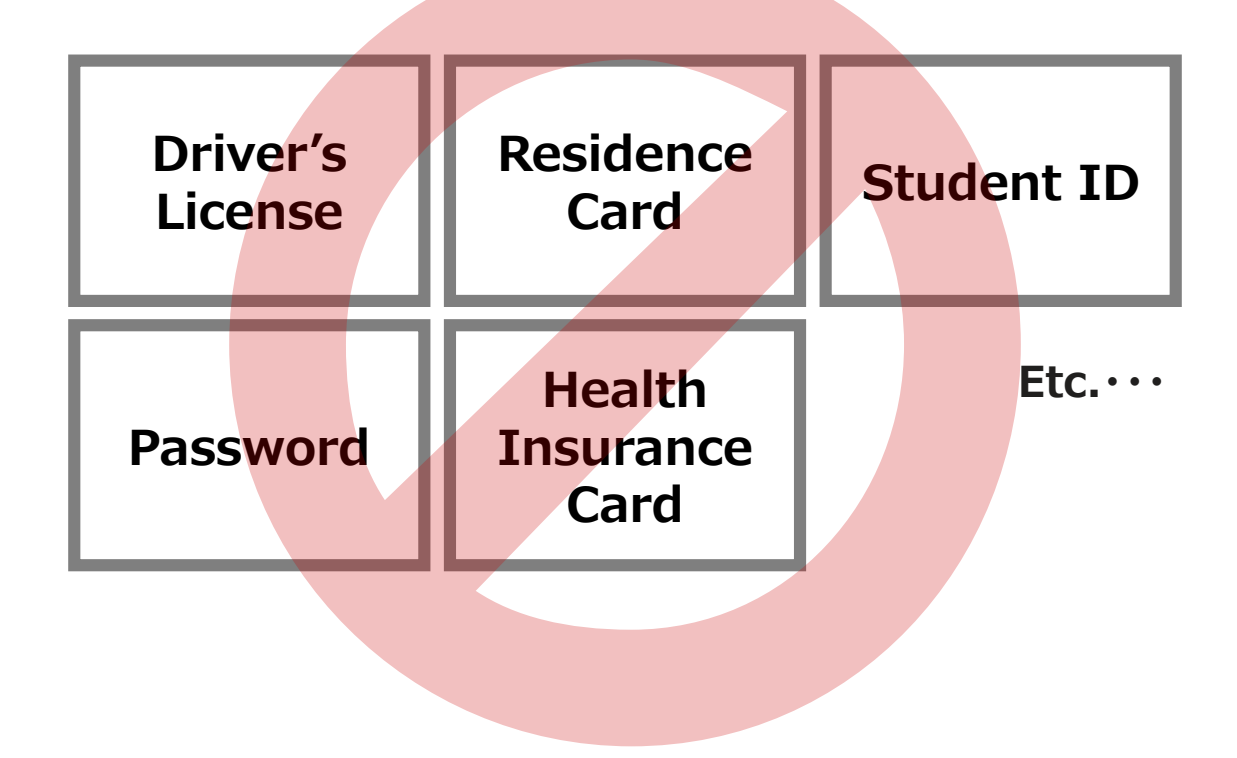

### **<u> Disable [Join Before Host]</u>**

#### Disable join before host to prevent hijacking before you start the class. (\*This function has been locked by the administrator for all users.)

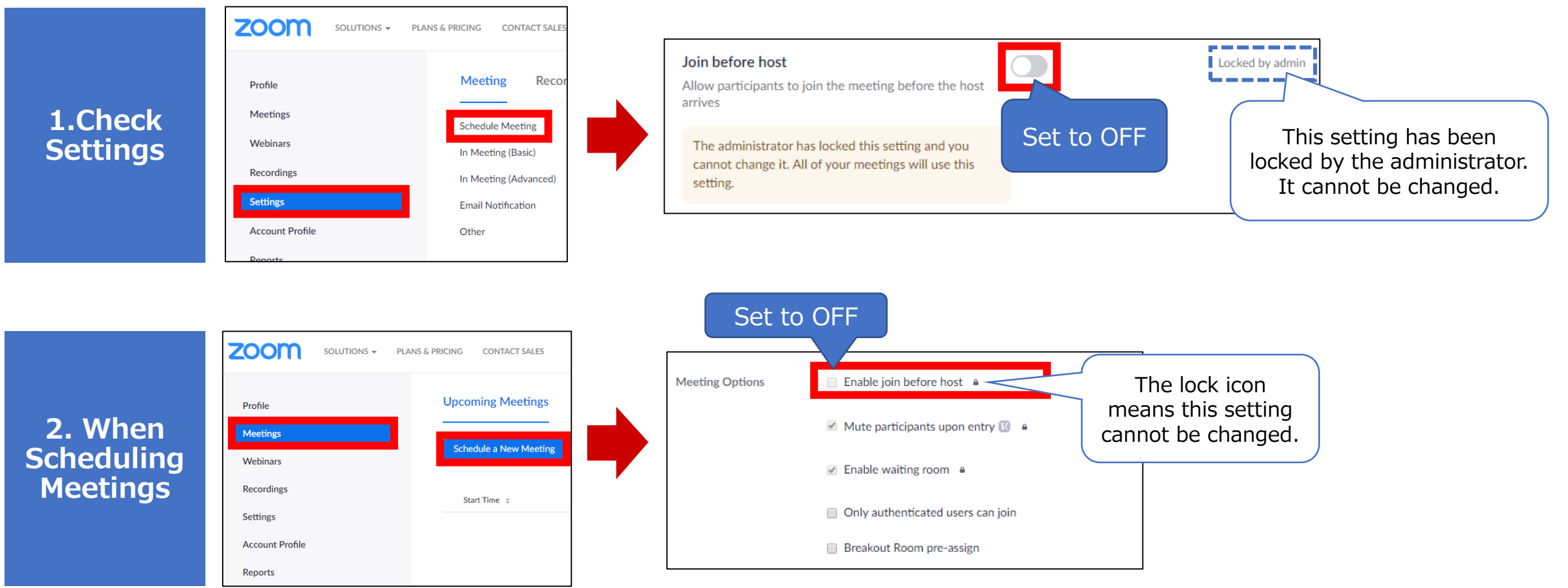

## ☆ Set [Waiting Room] to ON

(XThis function has been locked by the administrator for all users.)

With this setting, only users you choose will be allowed to enter the room. (Note) This is also a useful function for holding individual meetings or consultations.

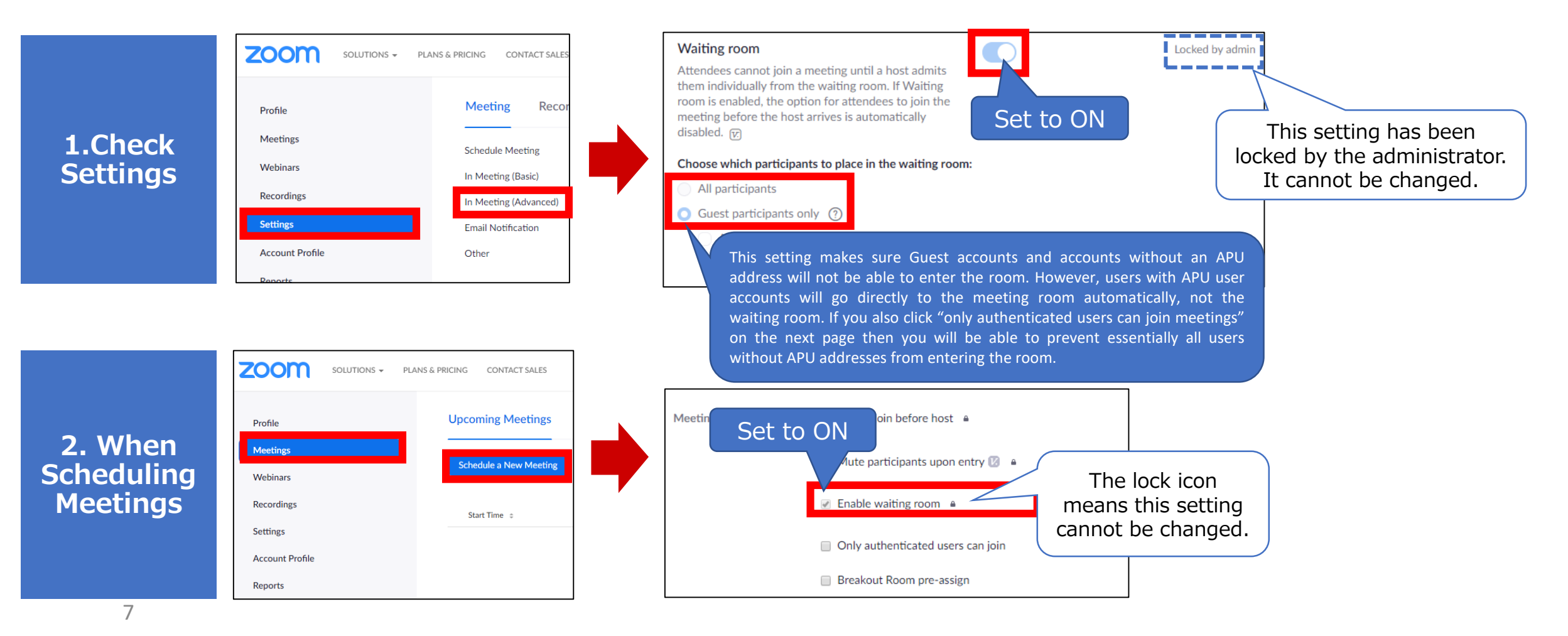

### **Set** [Authentication] to ON

Always turn authentication ON and restrict access to "apu.ac.jp" accounts only.

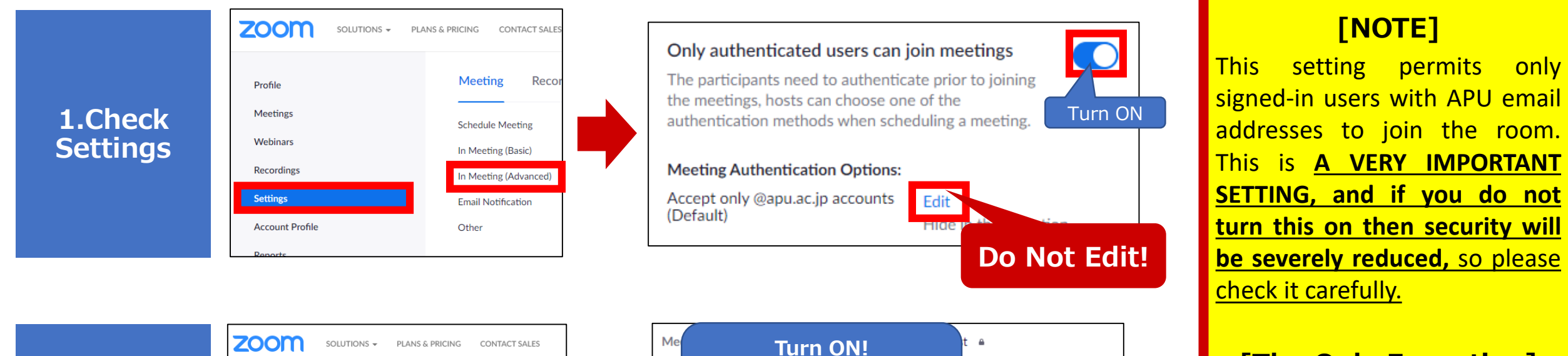

#### [The Only Exception]

In some cases it may be necessary to allow non-APU account holders to join. ONLY in such cases is it acceptable to turn this to Off. However, in such cases it is recommended to <u>(1) Pre-register</u> and <u>(2) require a Password.</u>

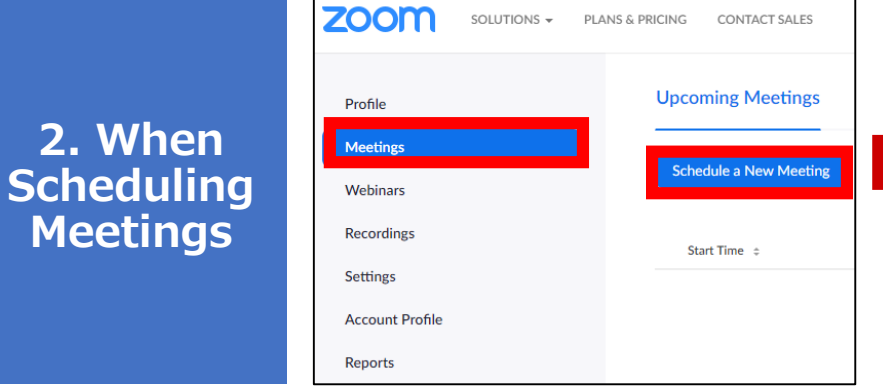

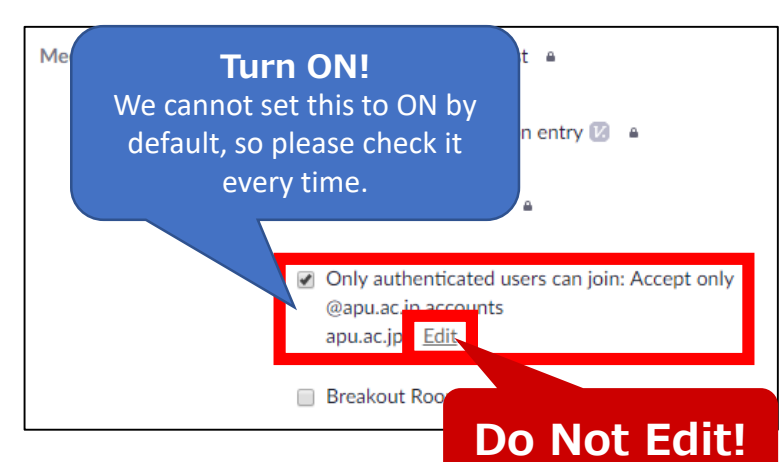

### ★ Set Screensharing To [HOST ONLY]

Do not allow everyone to share their screen when there are many students present. Only allow the host to screenshare during the meeting.

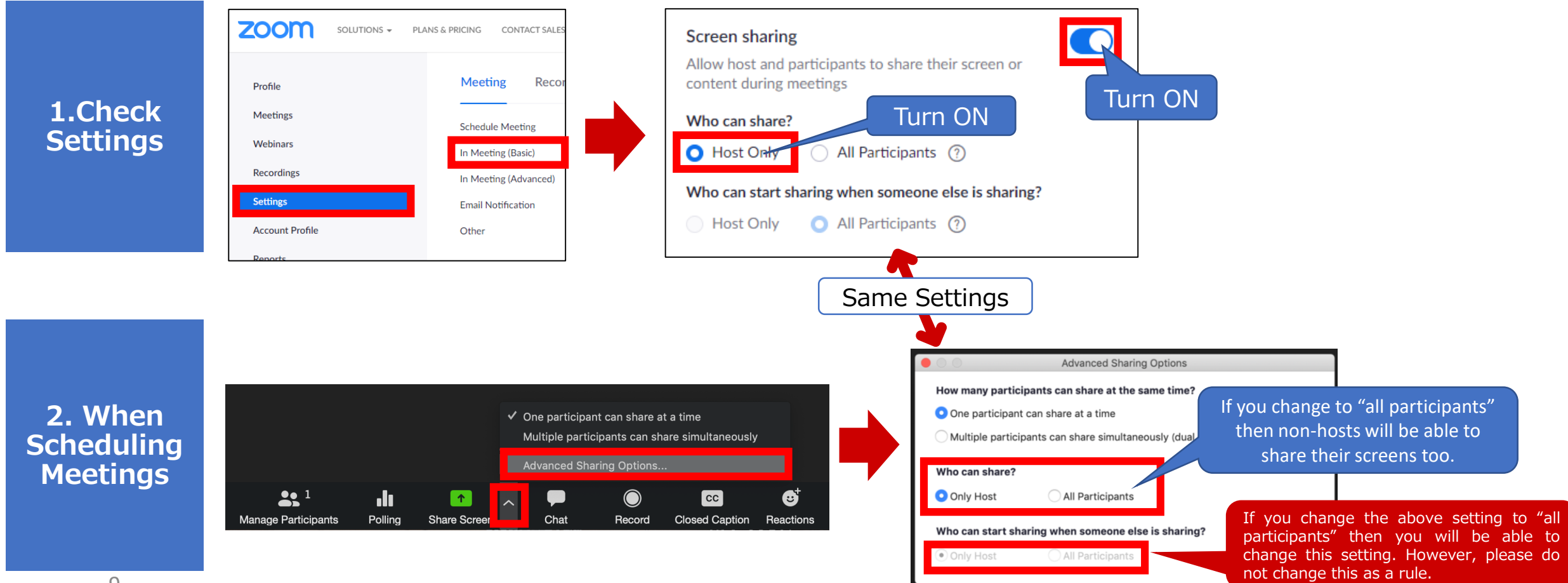

## [PART 2] Strongly Recommended Settings

### Second Strain Strain

We strongly recommend you set a meeting password. Users who do not know the password cannot enter the room, and even if the password leaks they will have to take the time to enter it.

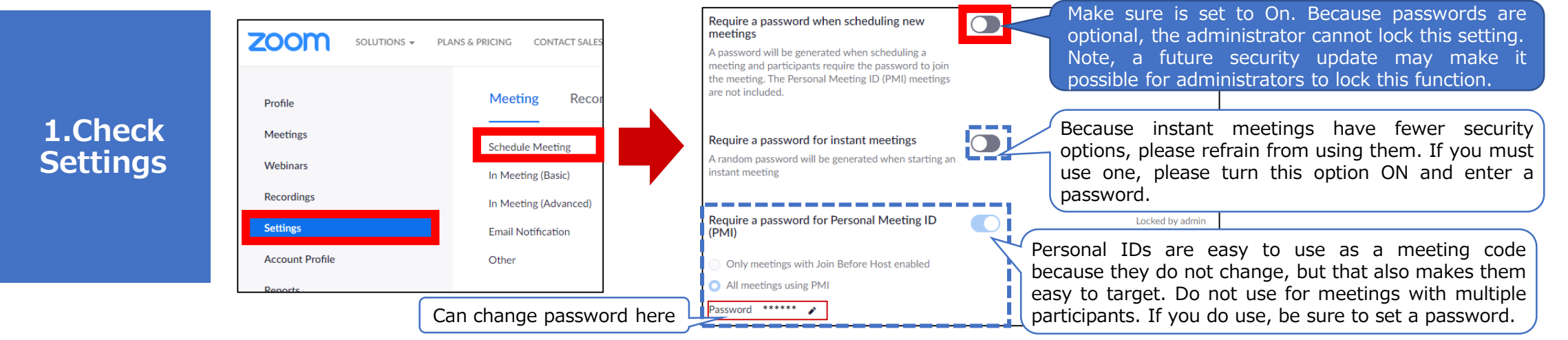

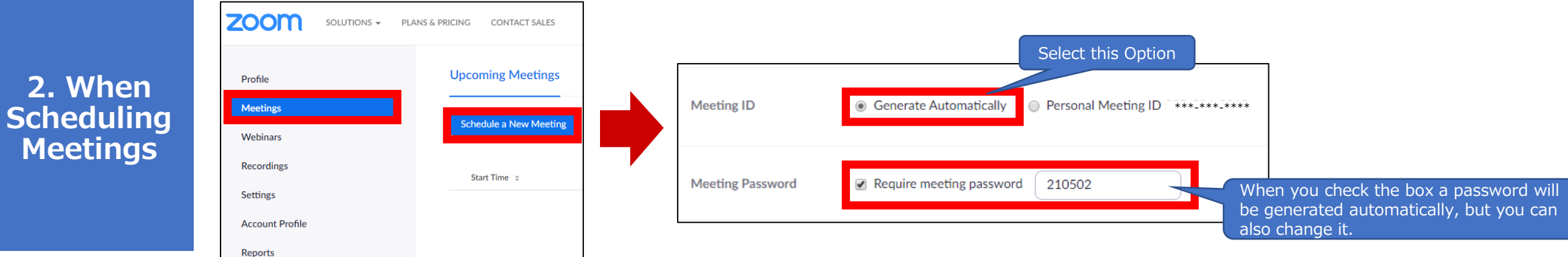

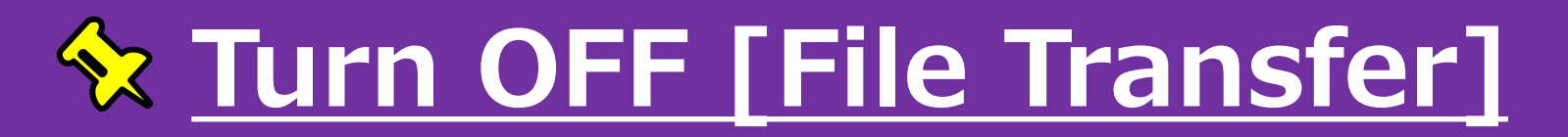

The file transfer option in Chat is useful, but there is the risk of malicious files being shared. NOTE, files can only be received by PCs, and cannot be received by tablets or smartphones.

In addition, it is also possible to use the chat function to send URLs that seem official but actually link to phishing sites. Please do not share or click on unnecessary URLs.

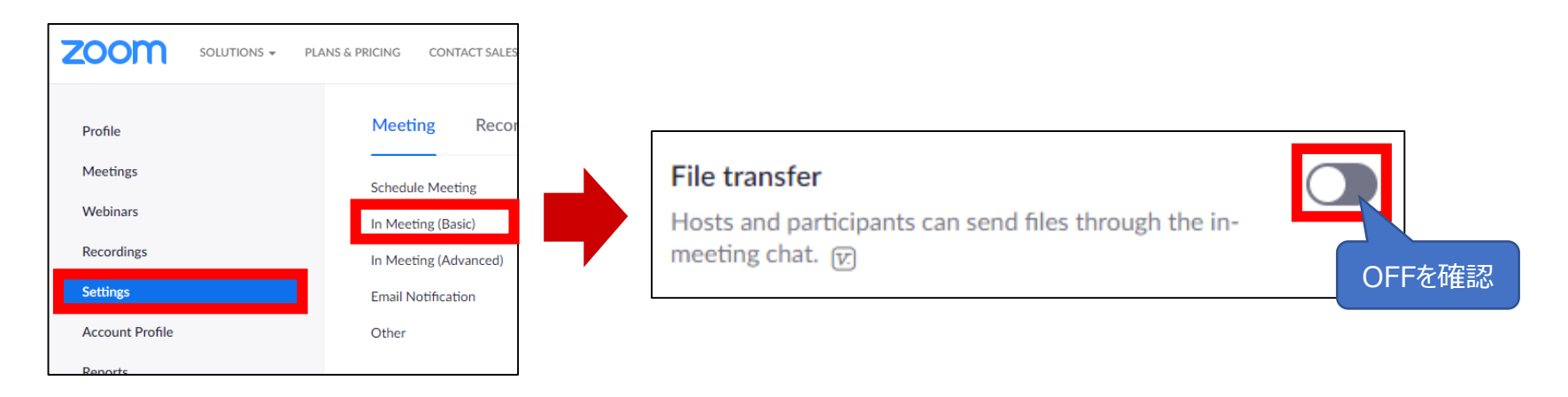

#### **Solution Invite via Meeting IDs instead of URLs**

Meeting URLs are convenient because participants can join with one click. However, if you invite via Meeting ID then it increases the time/effort required by third parties to join. Also, please do not click unfamiliar meeting URLs or enter Meeting IDs from unknown sources.

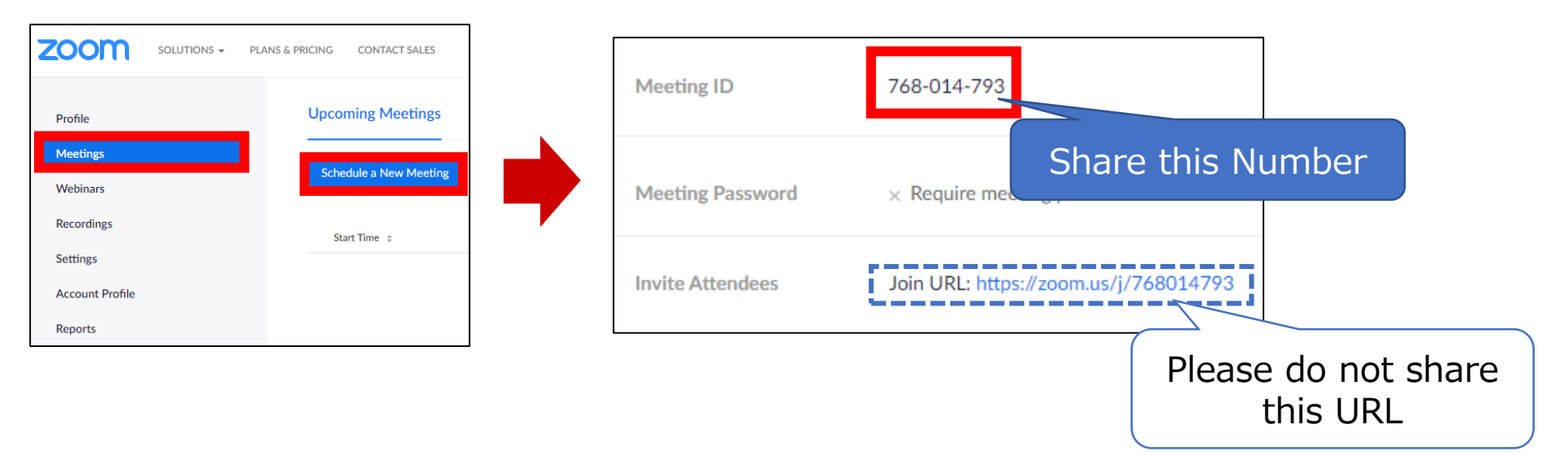

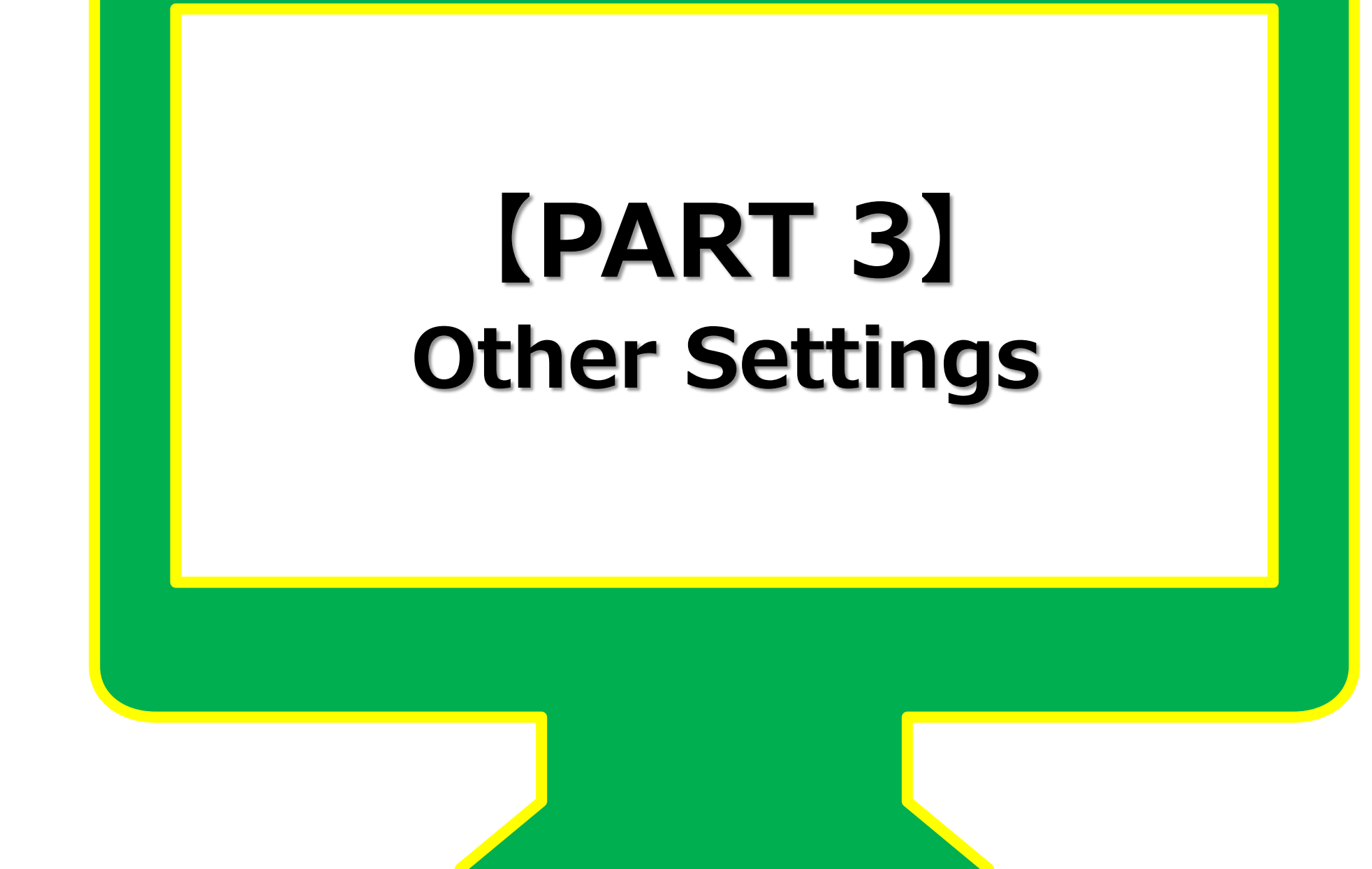

### Turn Off [Annotations]

Screen Sharing function has a useful option to allow participants to write on the screen. However, this can also lead to disruptive behavior, so we recommend turning this off.

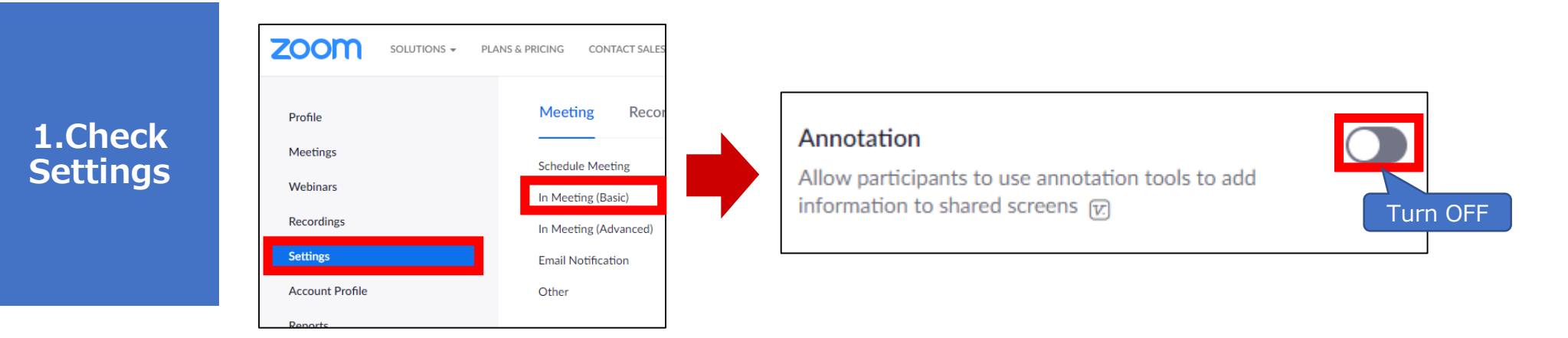

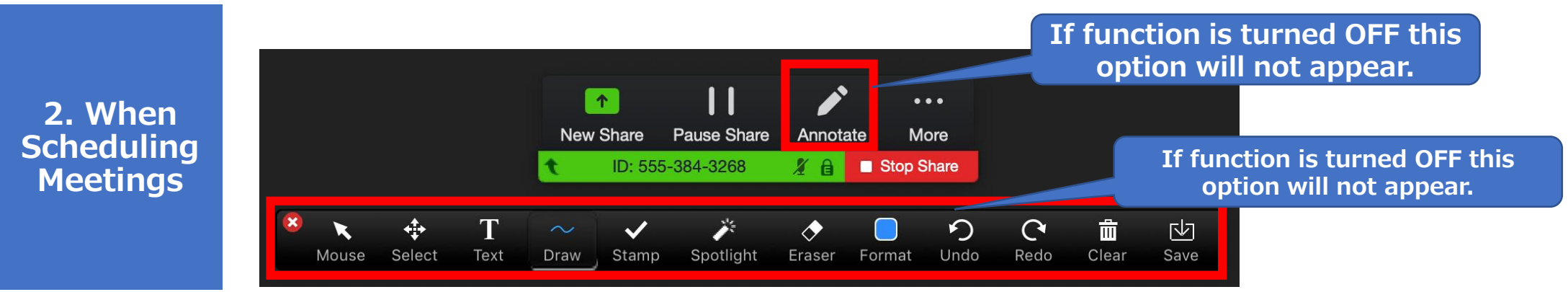

#### **Turn Off** [Private Chat]

The Private Chat function allows participants to chat privately amongst themselves. It is useful, but we recommend disabling it because participants can to talk to each other during class.

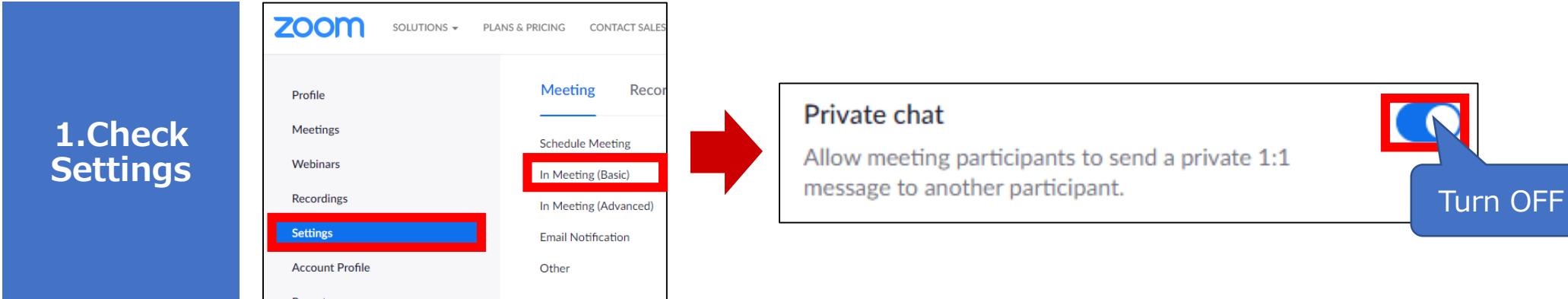

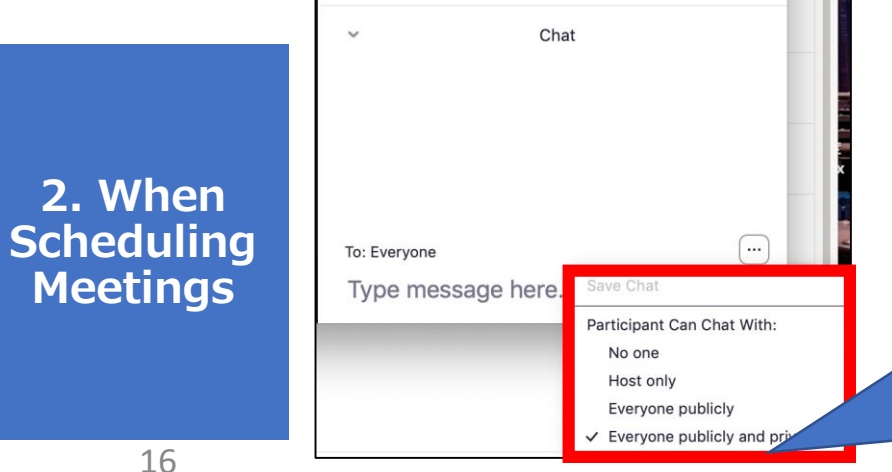

You can also choose these options to selectively disable the function:

1. No one – Completely disables the chat function. The Host can still chat to all participants (open) or send individual messages.

- 2. Host only Participants can only send messages to the host.
- 3. Everyone publicly Participants can send messages to the host or all participants (open) only.
- 4. Everyone publicly and privately In addition to 3, participants can send each other private chats.